# Chapter 5 Basic Display Commands

#### 5.1 ZOOM

Increases or decreases the apparent size of objects in the current viewport

| 1. | Choose | View, Zoom.                        |                                 |
|----|--------|------------------------------------|---------------------------------|
|    |        | or                                 |                                 |
| 2. | Click  | a Zoom icon.                       | Zoom X<br>ℚ ℚ ℚ ⊛ ℚ   ℚ ⊇   ℚ ⊕ |
|    |        | or                                 |                                 |
| 3. | Туре   | ZOOM at the command prompt.        |                                 |
|    |        | Command: Zoo                       | om or Z                         |
| 4. | Туре   | One of the following zoom options: |                                 |

The following are basic zoom options:

| All      | Places entire drawing (all visible layers) on display at once. Forces a regeneration.                                                       |
|----------|----------------------------------------------------------------------------------------------------|
| Extents  | Displays current drawing content as large as possible.                                                                                      |
| Previous | Restores previous view.                                                                                                    |
| Window   | Designates rectangular area to be drawn as large as possible.                                                                               |
| Number   | Magnification relative to ZOOM All display                                                                                                  |
| Number X | Magnification relative to current display (1X)                                                                                              |
| Center   | Specifies center point and new display height.                                                                                              |
| Dynamic  | Permits you to pan a box representing the viewing<br>screen around the entire generated portion of the<br>drawing and enlarge or shrink it. |

#### TIP S:

-While in the ZOOM command, click with the right mouse button to see the menu to the right.

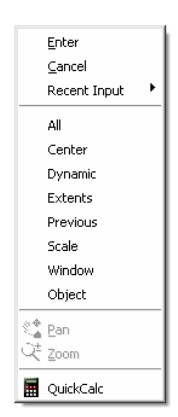

### 5.2 PAN

Shifts the location of a view.

| 1. | Choose | View, Pan.                      |  |
|----|--------|---------------------------------|--|
|    |        | or                              |  |
| 2. | Click  | the Pan icon.                   |  |
|    |        | or                              |  |
| 3. | Туре   | PAN from the command prompt.    |  |
|    |        | Command: <b>PAN</b> or <b>P</b> |  |

## TIPS:

- While in the PAN command, click with the right mouse button to see the following menu.

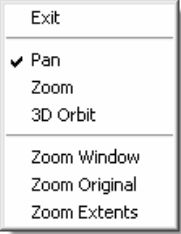

- Panning can also be done by using the window scroll bars

#### 5.3 Redraw and Regen

Redraw refreshes the current view.

1. **Type** Redraw at the command prompt Command: **Redraw** or **R** 

REGEN regenerates the entire drawing and recomputes the screen coordinates for all objects. It also re-indexes the drawing database for optimum display and object selection performance.

1. TypeREGEN at the command prompt.Command: REGEN or RE

**TIP:** When BLIPMODE is on, marker blips left by editing commands are removed from the current viewport

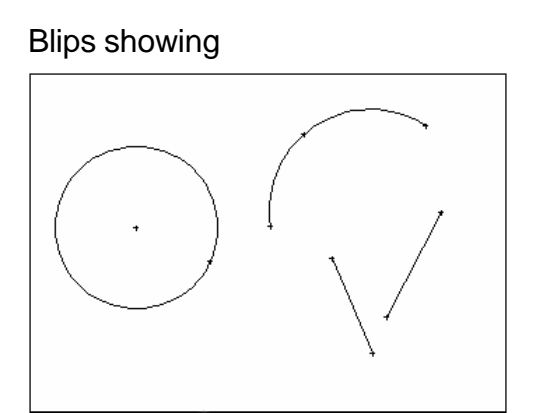

Blips removed after redraw

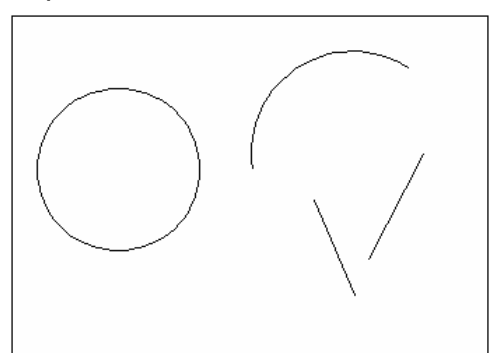

### 5.4 Blipmode

Controls the display of marker blips. When Blip mode is on, a temporary mark in the shape of a plus sign (+) appears where points are specified. BLIPMODE is off by default.

1. **Type** BLIPMODE at the command prompt.

Command: BLIPMODE